# وب سایت اعضای هیات علمی دانشگاه الزهرا

# Http://Staff.alzahra.ac.ir

وب سایت اعضای هیات علمی دانشگاه الزهرا طبق نام درخواستی هر استاد به دو صورت فارسی و انگلیسی ( و در صورت نیاز به زبان های دیگر) و به صورت پیش فرض و خالی از اطلاعات تکمیلی تعریف شده است.

جهت ادامه کار و تکمیل اطلاعات سایت هر استاد می توان از موارد ذیل استفاده کرد.

## 🗸 🔰 <u>گام اول : ورود به سایت</u>

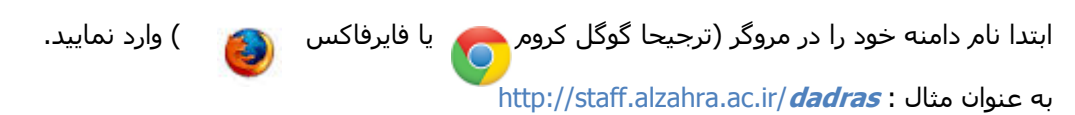

بعد از مشاهده صفحه شخصی خود وارد سایت شوید.

|                                                                                                    | انگلیسی |
|----------------------------------------------------------------------------------------------------|---------|
| صفحه تخست سوابق آموز شی سوابق پژوهشی سوابق اجرایی Q                                                                |         |
| د کتر صدیقه دادرس<br>استادیار گروه فیزیک دانشگاه الزهرا                                                            |         |
| <mark>»</mark> دكتري (Ph.D) :                                                                                      |         |
| ex کار شدادی.<br>سالا با دادی                                                                                      |         |
| . Cancendo <del>e</del>                                                                                            |         |
| <del>ه</del> آدرس: تهران، خیابان ده ونک، دانشگاه الزهرا، دانشکده                                                   |         |
| » تلفن:                                                                                                    |         |
| سدورنگار :<br>۲۰۰۰ - ۲۰۰۰ - ۲۰۰۰ - ۲۰۰۰ - ۲۰۰۰ - ۲۰۰۰ - ۲۰۰۰ - ۲۰۰۰ - ۲۰۰۰ - ۲۰۰۰ - ۲۰۰۰ - ۲۰۰۰ - ۲۰۰۰ - ۲۰۰۰ - ۲۰ |         |
| » پست الکترونیک :<br>«                                                                                             |         |
|                                                                                                    |         |
|                                                                                                    |         |
|                                                                                                    |         |
|                                                                                                    |         |
| عه آدرس،تهران، خيابان ده ونک، دانشگاه الزهرا، دانشکده<br>عه تلفن:<br>هورنگار :<br>هچست الکترونيک :                 |         |

نام کاربری : نام دامنه درخواستی ( مانند Dadras )

رمز عبور (به صورت پیش فرض) : ۹۸۷۶۵۴۳۲۱

قبل از انجام هر کاری ابتدا در گوشـه سـمت چـپ صفحه گزینه "<mark>ویرایش صفحه</mark>" را کلیک کرده و گزینه "<mark>ماندن</mark> در حالت ویرایش" را تیک بزنید.

| ERA Superliser Account 🕢 🔤                                          |
|---------------------------------------------------------------------|
| <b>*</b>                                                            |
| منحه نخست سوابق آموزشی سوابق پژوهشی سوابق اجرایی Q<br>کاوال از برا. |
| د کتر صدیقه دادر س<br>استادیار تروه فیزیک دانشگاه الزهرا            |
| : (Ph.D) د کنري د.<br>محمد منابع                                    |
| » کارشناسی ارشد:<br>» کارشناسی :                                    |
|                                                                     |
| » آدرس،تهران، خیابان ده ونک، دانشگاه الزهرا، دانشکده                |
| a ثلقن:<br>معادمات                                                  |
| »دورتەر :<br>» يست الكترونيک :                                      |
|                                                                     |
|                                                                     |
|                                                                     |
|                                                                     |

| 🔦 ویرایش مفحه                               | بدیر میزبان ابزارها راهنما ماژولـها - صفحهها - اعضا -         | دى ان ان        |
|---------------------------------------------|---------------------------------------------------------------|-----------------|
| وبرایش این صفحه                             |                                                               | انگلیسی         |
| 🖌 🔽 ماندن در حالت ویرایش                    |                                                               | <b>*</b>        |
| سوابق آموزمشاهده در حالت چیدمان برایی Q<br> | مفعه نخست                                                     |                 |
| پیشنمایش موبایل                             |                                                               | والمشتكادالزمرا |
| تنظيمات صفحه<br>ظاهر مفحه                   |                                                               |                 |
| محوزهای صفحه                                |                                                               |                 |
| برونېری صفحه<br>شو ده و بانې شود            | دكتر صديقه دادرس                                              |                 |
| خطوطى شارك شود                              |                                                               |                 |
|                                             | استادیار گروه فیزیک دانشگاه الزهر ا                           |                 |
|                                             | : (Ph.D) د کتري «                                             |                 |
|                                             | <mark>»</mark> کارشناسی ارشد:                                 |                 |
|                                             | » کار شناسی :<br>«                                            |                 |
|                                             | » <i>آدر س</i> :تهران، خیابان ده ونک، دانشگاه الزهرا، دانشکده |                 |
|                                             | <mark>»</mark> تلفن:                                          |                 |
|                                             | »دورنگار :                                                    |                 |
|                                             | <mark>»»</mark> پست الکترونیک :                               |                 |
|                                             |                                                               |                 |
|                                             |                                                               |                 |
|                                             |                                                               |                 |
|                                             |                                                               |                 |

### 🗸 🔬 <u>تغییر رمز عبور</u>

| 🖈 وبرایش صفحه                            | مدبر ابزارها راهنما مازوانها - صغحهها - اعضا -                                                     | دى ان ان<br>مىلۇسىلە |
|------------------------------------------|----------------------------------------------------------------------------------------------------|----------------------|
| کروچ 🕐 Dr. Sedighe Dadras 🛛 🔤 🖌 👘 👘      |                                                                                                    | انگلیسی              |
| سوابق آموزشی سوابق پژوهشی سوابق اجرایی Q | صفحه نخست                                                                                          |                      |
|                                          | د کتر صدیقه دادر س<br>استادیار گروه فیزیک دانشگاه الزهر ا                                          |                      |
|                                          | مەدكەرى (Ph.D) :<br>20 كەرشارە بەرىد:                                                              |                      |
|                                          | ex کارشناسی :                                                                                      |                      |
|                                          | » آدرس:تهران، خيابان ده ونک، دانشگاه الزهرا، دانشکده<br>» تلفن:<br>»دورنگار :<br>» پست الکترونیک : |                      |
|                                          |                                                                                                    |                      |

برای تغییر رمز عبور، بر روی نام خود در گوشـه سـمت چپ بالای صفحه کلیک کنید.

سپس بر روی "<mark>حساب کاربری من</mark> " کلیک نمایید.

| 🖍 ویرایش صفحه                  |                                      | صفحه ها 🔹 اعضا 🔹 | ا ماژول-ھا - | مدير ابزارها راهنما | دی ان ان<br>منزست                |
|--------------------------------|--------------------------------------|------------------|--------------|---------------------|----------------------------------|
|                                |                                      |                  |              |                     | انگلیسی                          |
| شی سوایق پژوهشی سوایق اجرایی Q | صفحه نخست سوابق آموز                 |                  |              |                     |                                  |
|                                | ا یقه دادر س<br>فیزیک دانشگاه الزهرا | دکتر صد          |              |                     | Text/HTML                        |
|                                |                                      |                  |              | Dr.                 | Sedighe Dadras                   |
| ⊙ # ©                          |                                      |                  |              |                     | در چه فکری؟                      |
|                                |                                      |                  |              |                     | ویرایش پروفایل<br>حساب کاربری من |
|                                |                                      |                  |              | •                   | Navigation                       |
|                                |                                      |                  |              |                     | فىاليتھا                         |
|                                |                                      |                  |              |                     | پيامھا                           |
|                                |                                      |                  |              |                     | دوستان                           |
|                                |                                      |                  |              |                     | مشخصات من                        |

سپس بر رو<mark>ی "مدیریت کلمه عبور</mark>" کلیک کنید.

| 🛷 وبرایش صفحه                                              | اعضا +                             | صفحەها +                                   | ماژول:ھا 🝷              | راهنما                              | ابزارها | مدير       | دى ان ار<br>خىزىپ     |
|------------------------------------------------------------|------------------------------------|--------------------------------------------|-------------------------|-------------------------------------|---------|------------|-----------------------|
| کروچ 📝 Dr. Sedighe Dadras 😝 🔤                              |                                    |                                            |                         |                                     |         |            |                       |
| صفحه نخست سوابق آموزشی سوابق پژوهشی سوابق اجرایی Q         |                                    |                                            |                         |                                     |         |            | والشطوالزيرا          |
|                                                            |                                    | ات                                         | مدیریت خدم              | ارتباطات                            | خصات    | مديريت مش  | مشخصات<br>مدیریٹ حساب |
| ^                                                          |                                    |                                            |                         |                                     |         | ب          | تنظيمات حسار          |
|                                                            | da                                 | dər<br>Dr. Sedighe Dadr<br>dras@alzahra.ac | dras () دری: as () * ۱۵ | نام کار،<br>نام نمایش<br>آدرس ایمیل |         |            |                       |
| ر آدرس مشخصات خود میباشید.<br>dr-sedighe-dadras بهروزرسانی | ار مجاز به تنییر<br>staff.alzahra/ | جه: شما تنها یکبا<br>ac.ir/dadras/use.     | ات: () تو.<br>ers       | آدرس مشخص                           |         |            |                       |
| •                                                          |                                    |                                            |                         |                                     |         | بور        | مديريت كلمهء          |
| •                                                          |                                    |                                            |                         |                                     |         | Ļ          | اطلاعات حساب          |
|                                                            |                                    |                                            |                         |                                     |         | و عضویت    | بەروزرسانى ڭ          |
|                                                            |                                    |                                            |                         |                                     | Соругі  | ght [1394] | by Alzahra University |

سـپس بر روی "<mark>تغییر کلمه عبور</mark>" کلیک کنید.

| 🖍 ويرايش صفحه |                                                 | • صفحهها • اعضا •                                                      | راهنما ماژولها •                 | مدير ابزارها         | حی ان ان                |
|---------------|-------------------------------------------------|------------------------------------------------------------------------|----------------------------------|----------------------|-------------------------|
| وزرسانى       | ر آدرس مشخصات خود میباشید.<br>dr-sedighe-dadras | توجه: شما تنها یکبار مجاز به تنبی<br>staff.alzahra.ac.ir/dadras/users/ | آدرس مشخصات: 🕕                   |                      |                         |
| ^             |                                                 |                                                                        |                                  | ر                    | مديريت كلمەعبو          |
|               |                                                 |                                                                        |                                  |                      | تغيير كلمهعبور          |
|               | نمایید.                                         | کلمهعبور جدید و تکرار آن را وارد                                       | . کنونی خود را وارد کرده، سپس    | خود، ابتدا کلمه عبور | به منظور تغيير كلمهعبور |
|               |                                                 |                                                                        | كلمەعبور فىلى:                   |                      |                         |
|               |                                                 | - حداقل کاراکتر                                                        | کلمەعبور جدید: ()<br>7           |                      |                         |
|               |                                                 |                                                                        | تكرار كلمەغبور:                  |                      |                         |
|               |                                                 |                                                                        |                                  |                      | تغيير كلمهعبور          |
|               |                                                 | بهار شنبه, 04<br>1204 - م                                              | ; آخرین تغییر کلمهعبور: 🕕 ج      | تاريخ                |                         |
|               |                                                 | لېريور،2014ء<br>لمەعبور منقضی نمیشود                                   | س<br>تاريخ انقضاء كلمه عبور: 🕦 ک |                      |                         |
|               |                                                 |                                                                        |                                  |                      |                         |
| •             |                                                 |                                                                        |                                  |                      | اطلاعات حساب            |
|               |                                                 |                                                                        |                                  | عضويت                | بەروزرسانى لۇر          |
|               |                                                 |                                                                        |                                  | Copyright [1394      | ] by Alzahra University |

در این قسمت رمز عبور فعلی که "۹۸۷۶۵۴۳۲۱" تعریف شده است را وارد نمایید.

در قسمت "<mark>کلمه عبور جدید</mark>" رمز عبور دلخواه خود را وارد نمایید.

# 🗸 🗹 عملیات صفحات

## الله المحات سايت 🚸 🔹

نوار مشـکی بالای صفحه "**کنترل پنل** " نام دارد. در این نوار ماوس را بر روی گزینه "مدیر" قرارداده و گزینه "مدیریت صفحه ها" راکلیک نمایید.

| الم ورقبن معنه                 | • luci                                | • lange • lange                                   | ابرارها راهنما                                                                                                    | 2140 0000                                 |
|--------------------------------|---------------------------------------|---------------------------------------------------|----------------------------------------------------------------------------------------------------|-------------------------------------------|
| 2 s./* 🕐 Dr. Reza Darlari 😝 📼  | na sister stadus                      |                                                   |                                                                                                    | •                                         |
| کی سوابق پژوهشی سوابق اجرایی Q |                                       |                                                   |                                                                                                    | à.                                        |
|                                |                                       |                                                   |                                                                                                    | #0                                        |
|                                |                                       |                                                   | and the second second se |                                           |
|                                | ابت داریانی                           | د کتر رضا ثا                                      | X                                                                                                    |                                           |
|                                | ابت داریانی<br>ه فیریک دانشگاه الزهرا | دکتر رضا ثا                                       |                                                                                                    |                                           |
|                                | ابت داریانی<br>ه فیریک دانشگاه الزهرا | دکتر رضا ثا                                       | : (Ph.D)                                                                                                    | • کې                                      |
|                                | ابت داریانی<br>ه فیریک دانشگاه الزهرا | دکتر رضا ثا                                       | : (۱۹۹۰, ۵)<br>ی فرشد:<br>ی :                                                                                                    | کی ایک<br>= دکتری<br>= کارشناه            |
|                                | ابت داریانی<br>ه فیریک دانشگاه الزهرا | دکتر رضا ثا<br>استادیار کرو<br>شگاه ازما، دانشکده | (۱۹۹۰) :<br>ی قرشد:<br>ی :<br>تهران، خیابان ده ونک، داز                                                                                                    | کی ا<br>= دکتری<br>= کارشناه<br>= کارشناه |

در صفحه ای که به نمایش در می آید صفحات موجود در سایت که در منو وجود دارد (سوابق آموزشـی، سوابق پژوهشـی، سوابق اجرایی و ..) دیده می شـود.

| ⇒ C [ | staff.alzahra.ac.ir/darian//Hommin/Hages |              |                    |                        |                            |            |        |                                       |                                                                |
|-------|------------------------------------------|--------------|--------------------|------------------------|----------------------------|------------|--------|---------------------------------------|----------------------------------------------------------------|
|       | 🛷 وبرایش منجه                            |              |                    |                        | + láncia                   | مازول طا 🗕 | رلفنما | مدير ابزارها                          | 0101 AD                                                        |
|       |                                          |              |                    |                        |                            |            |        |                                       | سى:                                                            |
|       | سوایق پژوهشی سوایق اجرایی Q              | سوایق آموزشی | مفحه تخست          |                        |                            |            |        |                                       | Sugar State                                                    |
|       |                                          |              |                    |                        |                            |            |        | یش است                                | ی فقا 🕂<br>تنها برای مدیران قابل نما                           |
|       |                                          |              | نی<br>نشکاه الرهرا | بت داریا<br>، فبریک دا | تتر رضا ثا<br>بنادیار کروہ |            |        |                                       |                                                                |
|       | 1                                        |              |                    |                        |                            |            |        |                                       | + ¢                                                            |
|       |                                          |              |                    |                        |                            |            |        | جسنجو                                 |                                                                |
|       |                                          |              | مارك               | وجود در                | مشعاك ه                    | ];         | •      | ىلزلىردى ھىنە<br>غىر فيات علمى باشلاھ | ─≣ نگر رضا ابت داربانی: ۵<br>← ۵ صفحه نخت<br>- 8 موابق آموزندی |

#### 🔅 🛛 مشاهده تنظیمات هر صفحه

با کلیک بر روی هر صفحه اطلاعات آن صفحه دیده می شود.

**نام صفحه**: نامی که در منوی بالای صفحه دیده می شود .

**عنوان صفحه:** عنوانی که در بالای مرورگر برای ان صفحه نشـان داده می شود و .....

| 🖍 ويرايش مفحه | - Lad                                                 | ازولها • منحهها •                              | راهنما م                | <b>دەنئان</b> مدىر اىزارھا .                                                                                                    |
|---------------|-------------------------------------------------------|------------------------------------------------|-------------------------|----------------------------------------------------------------------------------------------------|
| ^             | سوايق ٿيوزشي<br>سوايق ٿيوزشي :: دکتر رضا ٽابت دارياني | نام صفحه: <b>* ()</b><br>عنوان صفحه: <b>()</b> | عمومى                   | یز نمودن، همه<br>ای شکر رضا تابت داریانی: عضو غیات علمی دانشگاه تار<br>- کال منابع نخست<br>- کال سواری آمرزشنی<br>- کال سواری بارونشنی<br>- کال سواری بارونشنی                                           |
|               |                                                       | نمایش در منو؟ ()<br>غیرفعال؟ ()<br>امن؟ ()     |                         | Activity Feed گراه<br>Admin گهاه<br>Search Results گ<br>Error Page 404 گ                                                                                                    |
| *<br>*        |                                                       | ىكان ئىئالەكتارى جىنجو: ()                     | اء<br>مجوزها<br>ماژولها | کی و تعلیم اصلی سایت<br>کی صفحه اصلی سایت<br>کی قابل نمایش برای کاربران ثبت نام شده<br>کی قابل نمایش تنها برای نقش های خاص<br>کی تنها برای مدیران قابل نمایش می باشد<br>و صفحه در متو نمایش داده نمی شود |
| *<br>*        |                                                       |                                                | سٹو<br>متا تگھا         | ⊘ منحه غیرفعال می باشد<br>۲ تنیر مسیر صنحه ۲                                                                                                    |
| v<br>v        |                                                       |                                                | ظاھر<br>لینک            |                                                                                                    |

### مشاهده تنظیمات هر صفحه (روش دیگر)

برای مشاهده مشخصات هر صفحه می توان به آن صفحه وارد شد. سپس در گوشه بالا سمت چپ صفحه، در قسمت "ویرایش صفحه" گزینه "تنظیمات صفحه" را کلیک کرد.

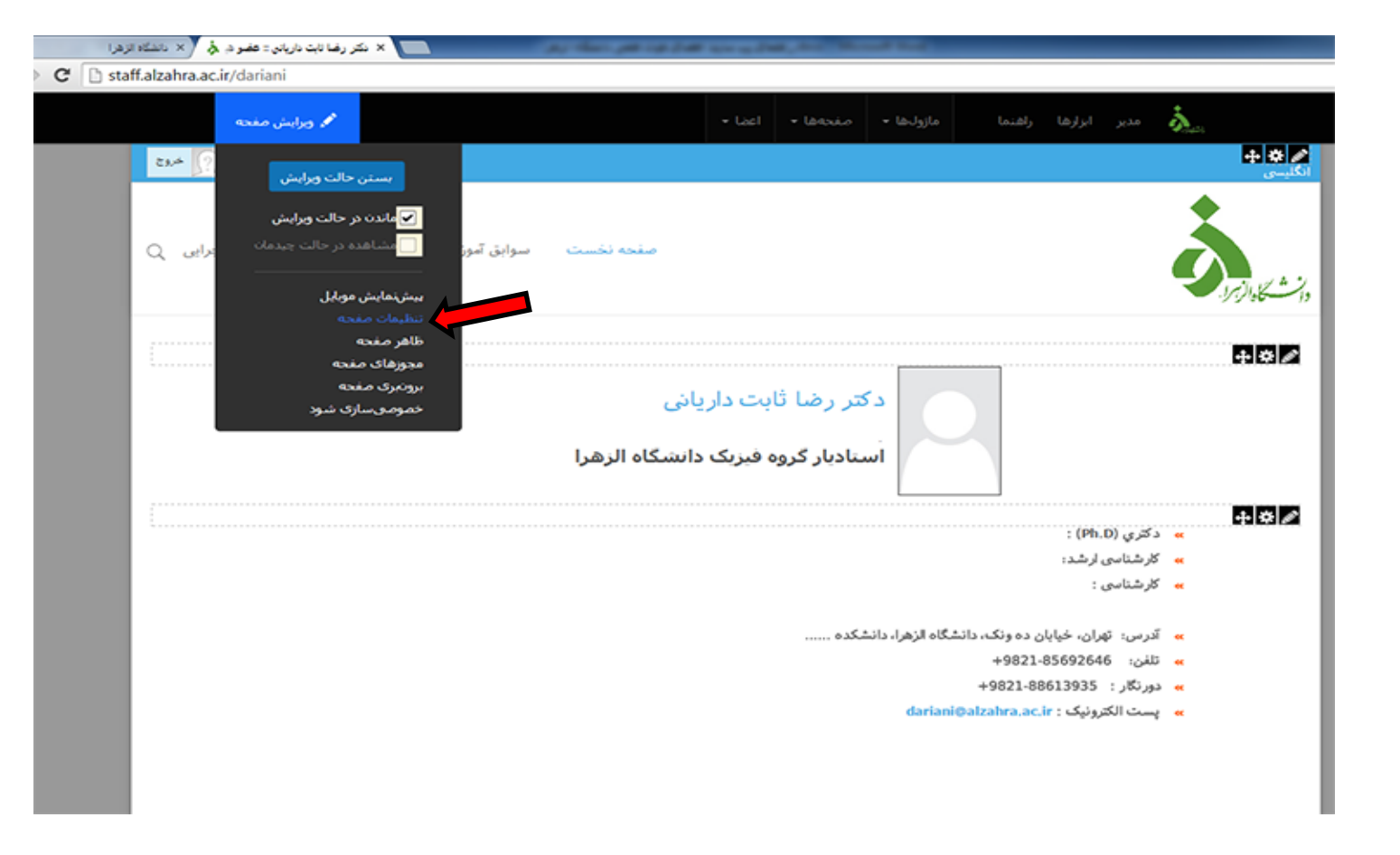

در تصوی پایین مشاهده می کنید که :

**نام صفحه:** نامی است که در منوی بالای صفحه دیده می شود .

**عنوان صفحه:** عنوانی که در بالای مرورگر برای آن صفحه نشـان داده می شود و .....

| × بلکر رضا ثابت بازیادی : عضو در 👌 🔨 دلسل | A the party for any feature of                                                                                                    |                                                                                                    |                     |                                  |             |
|-------------------------------------------|----------------------------------------------------------------------------------------------------|----------------------------------------------------------------------------------------------------|---------------------|----------------------------------|-------------|
| alzahra.ac.ir/dariani                     |                                                                                                    |                                                                                                    |                     |                                  |             |
|                                           |                                                                                                    |                                                                                                    |                     |                                  | 3.          |
| Case Dr. Reca Dariani 😝 🚍                 | ناع منقمه                                                                                                    |                                                                                                    |                     |                                  | 4           |
|                                           |                                                                                                    |                                                                                                    |                     |                                  |             |
|                                           | <b>7</b>                                                                                                    |                                                                                                    |                     |                                  |             |
| Q 89787 849                               |                                                                                                    |                                                                                                    |                     |                                  |             |
| ×                                         |                                                                                                    | _                                                                                                    | _                   | _                                | VGAS        |
|                                           | فالجار التحاصير فيمد فكرين والمتلا                                                                                                    | 2400 - HULDOVEL - 100000                                                                                              | 1 A 4 1 A 1         |                                  | (2)         |
|                                           | سکاہ الرهر ۲ > صفحہ تحسب                                                                                                    | هیات علمی دان                                                                                                    | يانى::عصو           | کتر رضا تابت دار                 | -           |
|                                           | سکاہ الرهرا > صفحہ تحسب                                                                                                    | هیات علمی داند                                                                                                    | یادی::عصو           | کتر رضا تابت دار                 | -<br>-      |
|                                           | سکاہ الرهزا > صفحہ تحسب                                                                                                    | هیات علمی داند<br>سنیمان بیشرفته                                                                                      | یادی::عصو<br>محورها | کتر رضا تابت دار                 | -           |
|                                           | سکاہ الرھرا > صفحہ تحسب<br>مفتہ ندست                                                                                                    | هیات علمی داند<br>سنیمان بیشرفته<br>سر منده: * ()                                                                     | يادى::عصو<br>محورها | کتر رضا تابت دار<br>حمومیات مغنه | - <b>-</b>  |
|                                           | سکاہ الرھرا > صفحہ تحسب<br>مفتہ نیست<br>دکر رما تاب دلیاتی :: عمو قیات علمی دانشگاہ الزفرا                                                                 | هیات علمی داند<br>سندیمان بیشرفیه<br>نام معده: * ()<br>عبوان معده: ()                                                 | پادی::عصو<br>محورها | کتر رضا تابت دار                 | -<br>-      |
|                                           | سکاہ الرھرا > صفحہ تحسیک<br>مفتہ نخست<br>دکتر رضا ثابت داریاتی :: عمو فیات علمی دانشگاہ الرفرا                                                             | هیات علمی داند<br>سندیمات سسرفته<br>نام صنحه: * ()<br>عنوان صنحه: ()<br>آست صنحه: ()                                  | يانى::عصو<br>محورها | کتر رضا تابت دار                 | -<br>-<br>- |
|                                           | سکاہ الرهزا > صفحہ تحسیک<br>صفحہ نخست<br>دکتر رما تابت داریانی !! عمر فیات علمی دانشگاہ الرفرا<br>staff.alzahra.ac.ir/darian                               | هیات علمی داند<br>نند معده: * ()<br>عنوان معده: ()<br>آدرس معده: ()                                                   | پىي::عصو<br>مىررى   | کتر رضا تابت دار                 | -<br>-<br>- |
|                                           | سکاہ الرهزا > صفحہ تحسیک<br>معنه نخست<br>دکتر رما ثابت دلیاتی 1: عمو قیات علمی دلیشگاہ الرفرا<br>staff.alzahra.ac.ir/darian                                | هیات علمی داند<br>سندسات بیشرفته<br>ام معده: * ()<br>عنوان معده: ()<br>آمرین معده: ()                                 | يانى::عصو<br>محورها | کتر رضا تابت دار                 | -<br>-<br>- |
|                                           | سکاہ الرهزا > صفحہ تحسیک<br>صفحہ نخست<br>دکتر رما ثابت داریاتی :: عمو فیات علمی دانشگاہ الرفرا<br>(                                                        | هیات علمی داند<br>سندسان سسرفته<br>نام صفحه: * ()<br>عنوان صفحه: ()<br>آمرین صفحه: ()<br>هدایت سنود: ()               | پىي::عصو<br>مىرە    | کتر رضا تابت دار                 | -<br>-<br>- |
|                                           | سکاہ الرهرا > صفحہ تحسب<br>صفحہ نحست<br>دکتر رما تابت داریادی :: عمو فیات علمی دانشگاہ الرفرا<br>                                                          | هیات علمی داند<br>سندسان بیشرفیه<br>امر معده: * ()<br>آمری معده: ()<br>هدایت شنود: ()<br>نومیحان: ()                  | يانى::عصو           | کتر رضا تابت دار                 |             |
|                                           | سکاہ الرهرا > صفحہ تحسیک<br>معنه نخست<br>دکتر رما ثابت دلیاتی :: عمو فیات علمی دانشگاہ الرفرا<br>/<br>دکتر رما ثابت دلیاتی :: عمو فیات علمی دانشگاہ الرفرا | هیات علمی داند<br>سندسات سسرفته<br>نام معده: * ()<br>عنوان معده: ()<br>آدرس معده: ()<br>هدایت سنود: ()<br>توصیحات: () | يانى::عصو           | کتر رضا تابت دار                 |             |

# 🗸 🚽 افزودن و ویرایش مطالب

هر صفحه از اجزایی به نام "<mark>ماژول</mark>" تشکیل شده است که در کنار هر ماژول امکان ویرایش محتوای آن وجود دارد. در کنار هر قسمت که تمایل به ویرایش آن دارید بر روی علامت مداد 🙍 و سپس "<mark>ویرایش محتوا</mark>" کلیک کنید.

| ويرايش صفحه      | Ø.          |              |                                | اعضا 🝷                          | صفحەھا +                      | ماژولها            | راهنما        | ابزارها                       | ميزبان                                        | دی ان ان<br>مارسته |                 |  |
|------------------|-------------|--------------|--------------------------------|---------------------------------|-------------------------------|--------------------|---------------|-------------------------------|-----------------------------------------------|--------------------|-----------------|--|
| SuperUser Accou  | nt 🛛 🔤      |              |                                |                                 |                               |                    |               |                               |                                               |                    | 🕂 🛠 🔶 🕂 انگلیسی |  |
| ی سوابق اجرایی Q | سوابق پژوهش | سوابق آموزشی | فحه نخست                       | ص                               |                               |                    |               |                               |                                               |                    | م<br>کوال       |  |
|                  |             |              | <b>ادر س</b><br>انشگاه الزهر ا | <b>سد یقه د</b><br>روه فیزیک دا | <b>د کتر م</b><br>استادیار گر | 9                  |               |                               |                                               | ٢                  |                 |  |
|                  |             |              |                                |                                 |                               |                    |               | : (Ph.D                       |                                               | ł                  | <b>₩</b>        |  |
|                  |             |              |                                |                                 |                               |                    |               | ی ارشد:                       | » کار شنا س                                   |                    | - 1             |  |
|                  |             |              |                                |                                 |                               |                    |               | ى :                           | <mark>»</mark> کار شنا س                      |                    |                 |  |
|                  |             |              |                                |                                 | ئىكدە                         | شگاه الزهرا، دانىئ | ن ده ونک، دان | هران، خیابا<br>:<br>کترونیک : | » آدرس: ت<br>» تلفن:<br>»دور نگار<br>» پست ال |                    |                 |  |
|                  |             |              |                                |                                 |                               |                    |               |                               |                                               |                    |                 |  |

| المحم ويرايش صفحه                        | اعضا +                                                  | منحفا +         | مازول، ا         | راهنما                            | ابزارها                                      | نانانه مع<br>مسارهه م             |
|------------------------------------------|---------------------------------------------------------|-----------------|------------------|-----------------------------------|----------------------------------------------|-----------------------------------|
| 🖬 🕢 دکتر صدیقه دلدرس 🏹 خروج              |                                                         |                 |                  |                                   |                                              | ♦ ♦                               |
| سوابق آموزشی سوابق پژوهشی سوابق اجرایی Q | صفحه نخست                                               |                 |                  |                                   | •                                            | 100 K - 10                        |
|                                          | د کتر صدیقه دادرس<br>استادیار تروه غیزیک دانشگاه الزهرا |                 |                  |                                   |                                              | کی کی جوا<br>ویایش محوا<br>کار من |
|                                          |                                                         |                 |                  | . (8) 8                           |                                              | +*/                               |
|                                          |                                                         |                 |                  | , Pn.D) :<br>مرارشد:              | »د هري (<br>» کار شنا س                      |                                   |
|                                          |                                                         |                 |                  | ى ز                               | » کار شتا س                                  |                                   |
|                                          |                                                         | الزهرا، دانشکده | ، ونک، دانشگاه ا | هران، خيابان ده<br>:<br>کترونيک : | » آدرس: ۲<br>» تلقن:<br>»دورنگار<br>» پست ال |                                   |

سپس محیطی همانند محیط word ظاهر می شود که می توان مطالب مورد نظر را در آن تایپ نمود.

|                | مانان منجه ما محمد الرازها راهنما ماروانها - مفحهها - اعضا -              |  |
|----------------|---------------------------------------------------------------------------|--|
| \$<br>(?) خروج |                                                                           |  |
|                | دکتر صدیقه دادرس::عضو هیات علمی دانشگاه الزهرا > صفحه نخست > ویرایش محتوا |  |
|                | 戦 闘 ビ・ ウ・ ク・ グ・ ク・ ひょ の い ロ・ 田・ 日 圏 箇 〇 B / U 8 x2 X2 野 増                 |  |
|                |                                                                           |  |
|                | کت صدیقہ داد س                                                            |  |
|                |                                                                           |  |
|                | استادیار گروه فیزیک دانشگاه الزهرا                                        |  |
|                |                                                                           |  |
|                |                                                                           |  |
|                |                                                                           |  |
|                |                                                                           |  |
|                | ىيىش تمايىش HTML طراحى لغات : 8 كاراكترها : 53                            |  |
|                | دخیرہ لغو ورایش بیشرفایش تاریخچه نسخه ورایشگر متن بیشرفته 🔻               |  |
|                | 11.                                                                       |  |
|                |                                                                           |  |
|                |                                                                           |  |

# چسباندن متن از word و یا هر منبع خارجی

در این مورد همواره باید از گزینه "<mark>چسباندن متن ساده</mark> " استفاده شود تا از تنظیمات default سایت استفاده گردد.

|              | 🖋 ويرايش صفحه                                  |                                                     |                        | هها ∗ اعضا ∗   | ماژول:ھا 👻 صفح    | مدير ابزارها راهنما   | دی ان ان         |
|--------------|------------------------------------------------|-----------------------------------------------------|------------------------|----------------|-------------------|-----------------------|------------------|
| \$<br>ي خروج | e cha e an an an an an an an an an an an an an |                                                     |                        |                |                   |                       | 🕂 🛠 🖉<br>انگلیسی |
|              |                                                | يش محتوا                                            | نخست > ويرا            | زهرا > صفحه    | ت علمی دانشگاه ال | بقه دادرس::عضو هيا،   | دکتر صدی         |
|              |                                                | (~ · · · · · ·                                      | لینک به صفحه یا در     |                | B                 | $I \square S X^2 X_2$ |                  |
|              | Wo                                             | یت به Paste است .<br>Paste است .                    |                        |                | ט פר ושבוע אוובוש | • ⊻ پدیرس دلا         | //90             |
|              | Word, st                                       | rip font ن Paste از Paste از rip font Paste من ساده | ،دیا<br>ا              | دکتر ص         |                   |                       | • # 0            |
|              | Ht                                             | nl به عنوان Paste استعنوان<br>Daste Html 📾 D        | وه فیزیک دانشگاه الزهر | استادیار گر    |                   |                       |                  |
|              |                                                |                                                     |                        |                |                   |                       |                  |
|              |                                                |                                                     |                        |                |                   |                       | *                |
|              |                                                |                                                     |                        |                |                   |                       |                  |
|              |                                                |                                                     |                        |                |                   |                       |                  |
|              | III.                                           | 8 كاراكنرها : 53                                    | <b>طراحی</b> لغان :    | مايش HTML      | پیش ند            |                       |                  |
|              |                                                | ن پیشرفته 🔻                                         | ویرایشگر متر           | ں تاریخچه نسخه | ویرایش بیش نمایش  | لغو                   | ذخيره            |
|              | lti.                                           |                                                     |                        |                |                   |                       |                  |
|              |                                                |                                                     |                        |                |                   |                       |                  |

- v افزودن فایل (تصویر، فایل word, فایلpdf,...)
  - تصوير

توجه ! قبل از انجام هر کاری باید عکس مورد نظر جهت آپلود کردن در سایت به اندازه و حجم مناسب رسانده شود.

برای این کار ابتدا در نرم افزار Photoshop سایز تصویر را از طریق Image → Image Size تنظیم می نماییم. مثلا برای عکس پرسنلی سایز ۱۴۰\*۱۲۰ مناسب اُسَت.

برای تنظیم حجم مناسب تحت وب هم از File→Save for Web استفاده می کنیم.

سپس در محییط ویرایشی سایت بر روی علامت گیره 🛛 🕢 که در زیر نمایظش داده شده است کلیک کرده و گزینه "مدیریت تصویر" را انتخاب می نماییم.

| فای موجود در سایت مشاهده می شود.<br>ا | فولدر ه | در اینجا |
|---------------------------------------|---------|----------|
|---------------------------------------|---------|----------|

|               |                               | دەلغان مدىر ابرارغا راغنما مازول-غا + مەنجەغا + اعضا +                                                                                                    |                     |
|---------------|-------------------------------|----------------------------------------------------------------------------------------------------|---------------------|
| 29.4 🕥        | و کتر صدیقه دادرس             | → →                                                                                                    | انگلیسی 🔅           |
| ي<br>اجرايي Q | * ♪<br>*** M ⊕ •<br>!!!!!! +a | د کمر صدیقه دلدر س::عضو هیات علمی دانشگاه الزهرا > صفحه نخست > ویرایش محتو<br>وارن<br>$\mathbb{R}^{1/2}$<br>$\mathbb{R}^{1/2}$ | لا <u>ش</u> كا<br>ا |
|               |                               | کا بیک<br>مدیریت تصویر کناد<br>دکتر صدیق<br>سال میریت دسان<br>مدیریت در انه ها<br>مدیریت در انه ها<br>مدیریت در انه انه در انه کا<br>مدیریت در انه کا<br>مدیریت در انه کا<br>مدیریت در انه کا<br>مدیریت در انه کا<br>مدیریت در انه کا<br>مدیریت در انه کا<br>مدیریت در انه کا<br>مدیریت در انه کا<br>مدیریت در انه کا<br>مدیریت در انه کا<br>مدیریت در انه کا<br>مدیریت دار انه کا<br>مدیریت دار انه کا<br>مدیریت مدیریت مدیریت دار انه کاریت مدیریت دار انه کا<br>مدیریت مدیریت دار انه کاریت دار انه کاریت دارا                                                                                                    |                     |
|               | 4                             |                                                                                                    |                     |
|               | 11.                           | بیش نمایش HTML طراحی لغات: ۶ کراکنرها: 53<br>دخبره لغو ورایش بیشرفه ▼<br>ورایشگر متن بیشرفه ▼                                                                                                    |                     |

| G    | 🖋 ورایش مغرب                                                                                                    | (+;L                                                 | ut + tássán + ladyjla laúli láj                            | مانان الرا مدير الرا |
|------|----------------------------------------------------------------------------------------------------|------------------------------------------------------|------------------------------------------------------------|----------------------|
| 2.44 | محتوا                                                                                                    | هرا > صفحه نخست > ويرايش                             | بت داریانی::عضو هیات علمی دانشگاه الز                      | دکتر رضا ٹا          |
| Qa   | Image: State State | Ω + Ω   بیک و بیدور ادر ان   +   ⊞<br>برگیری اب ان ا | x *x * 2 1 8 〇 前 第 1 - 5 x* x<br>matrix<br>公式 会 声 x matrix |                      |
|      | - 🚰 Icons<br>- 🚞 Images<br>- 🎬 Templates<br>- 🎬 My Folder                                                                                                    | Icons Images Templates                               | <u>``</u>                                                  | **                   |
|      |                                                                                                    | 2                                                    |                                                            | 4 * × ×              |
|      | 11.<br>11.                                                                                                    | Page 1/1; Items 1-4/4                                | معرمين ميز بيني<br>نو المانة عوني                          |                      |

با RightClick کردن روی فولدر ها یا عکس می توان آنها را حذف، تغییر نام و ..داد. همچنین می توان با RightClick روی شاخه اصلی سایت (Root) فولدرهای جدید برای سایت ایجاد کرد و به آپلود تصویر یا فایل در آنها پرداخت.

قسمت سمت راست محتویات هر فولدر از سمت چپ را نشان می دهد. با انتخاب هر تصویر از قسمت راست صفحه و زدن دکمه "ا<mark>ضافه نمودن</mark>" تصویر به صفحه سایت اضافه می شود.

برای اضافه کردن فایل (docx ، doc ،pdf ..) به سایت هم از این روش استفاده می شود. با این تفاوت که بعد از کلیک بر روی علامت گیره در ویرایشگر \_\_\_\_\_ گزینه <mark>"مدیریت اسناد</mark>" را انتخاب کرده و فایل مورد نظر را در پوشـه مورد نظر آپلود می کنیم.

## 🗸 🗹 لینک دادن به متن

ابتدا متن مورد نظر را select کرده و در نوار ابزار از علامت زنجیر 🧖 استفاده می کنیم.سپس

- آدرس لینک به سایت دیگر را وارد می کنیم
  - یا به فایل لینک می دهیم
- یا به صفحه ای درخود سایت لینک می دهیم
  باید توجه داشت که در تمامی این موارد اتصال به اینترنت برقرار باشد.

|            |     |                                                                                                    |                     |                  | <b>افات</b><br>رسم مدیر انزارها راه                                                                | 2         |
|------------|-----|----------------------------------------------------------------------------------------------------|---------------------|------------------|----------------------------------------------------------------------------------------------------|-----------|
| £9,0 40,00 |     |                                                                                                    |                     |                  |                                                                                                    | ک 🛠 🕂     |
|            |     | نخسب رایش محتوا                                                                                                    | گاہ الزھرا > صفحہ ن | و هیات علمی دانش | ر صديقه دادرس::عض                                                                                  | دک        |
|            |     | • 🖉 • 🖉 وه و مفحه به مفحه به مفحه به الله به مفحه به الله به مفحه به به الله به الله به به به به به به به به به به به به به | _Ω•⊞•π<br>}≘ = =    | رش کلاس SS مرا ا | $\underline{U} = \underline{S} = \underline{X}^2 = \underline{X}_2 = \underline{U} = -\frac{1}{2}$ | الشيكاوال |
|            |     | <b>دیقهٔ دادرس</b><br>ه فیزیک <mark>دانشگاه قرهرا</mark>                                                                    |                     |                  |                                                                                                    | *         |
|            |     |                                                                                                    |                     |                  |                                                                                                    | *2        |
|            | 14. | <b>طراحی</b> لغات: 8 کاراکترها: 52                                                                                          | ىيىش تمايش HTML     |                  |                                                                                                    |           |
|            |     | ویرایشگر منن پیشرفنه 🔻                                                                                                    | رنمايش تاريخجه نسخه | مرايش 🛛          | ذخبره لفو                                                                                          |           |
|            | 11. |                                                                                                    |                     |                  |                                                                                                    | _         |

|      | 🏆 مدير الرازها راهدها - ماريخها - اعضا - اعضا -                                                                                                    | 1942 - 194 |
|------|----------------------------------------------------------------------------------------------------|------------|
| 21.0 | دکتر رضا ثابت داریانی::عضو هیات علمی دانشگاه الزهرا > صفحه نخست > ویرایش محتوا                                                                                                    | + # /      |
| a 4  | $\begin{array}{c ccccccccccccccccccccccccccccccccccc$                                                                                                    |            |
|      | مطعه ای از خود سایت<br>Hyperlink علی النا کا النامی النامی الن<br>النامی النامی النامی النامی النامی النامی النامی النامی النامی النامی النامی النامی النامی النامی النامی النامی النامی النامی النامی النامی النامی النامی النامی النامی الی النامی النامی النامی النامی النامی النامی النامی النامی النام |            |
|      | ی کندن که جاری کارگیرها : گارگیرها : گ                                                                                                    |            |

برای ویرایش <mark>صفحات لاتین</mark> هم ابتدا در گوشه راست بالای صفحه "<mark>انگلیسی</mark>" را کلیک می کنیم. سپس همانند صفحات فارسـی می توان به ویرایش اطلاعات پرداخت.

لازم به ذکر است سایت دارای توانایی افزودن صفحات جدید، ارائه مجموعه تصاویر، اخبار و اطلاعیه و .. نیز می باشد که در صورت نیاز در آموزش های بعدی ارائه خواهد شد.

با سـپاس از توجه شـما

مرکز فناوری اطلاعات و ارتباطات